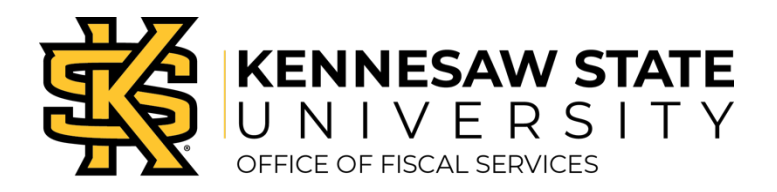

## **Payment Request Payment Status**

This How-To guide is designed to help Kennesaw State University employees view a Payment Request voucher for payment status in the PeopleSoft System. Note: The Payment Request status must be vouchered.

## Look Up Payment Status

This is only applicable to those users with AP Inquiry access in PeopleSoft, which typically includes Business Managers, Business Ops Professionals, and some others.

- » Log into PeopleSoft.
- » Select Accounts Payable from the menu.
- » Navigate to Vouchers Add/Update Regular Entry Find an existing value.
- » The search can be completed by either the voucher ID, supplier number or supplier name.
- » Once the voucher opens, click on the Payments tab.
- » Scroll down to the Schedule Payment section.
- » This section will include the Payment Date and Reference number.
- » If these fields are blank, then no payment has been made yet.
- » If this field contains a date, then that is the day that the check was issued, or direct deposit has been made.
- » The Reference number is either a check or direct deposit (ACH/EFT).
- » Check numbers begin with 8XXXXX and are mailed the following business day.
- » Direct deposit numbers begin with OXXXXX and are posted the following business day.

## Look Up Status through Payment Request Center

This is only applicable for users with Requestor access.

- » Log into PeopleSoft.
- » Select Accounts Payable from the menu.
- » Navigate to Payments Payment Request Payment Request Center
- » Filter by Vouchered Status. Locate the Payment Request in the list.
- » Payment Status will be in the Scheduled to Pay column.